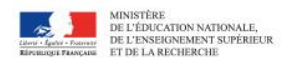

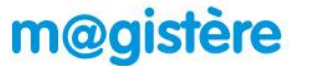

## Accéder à m@gistère

## Connexion

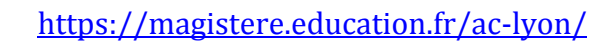

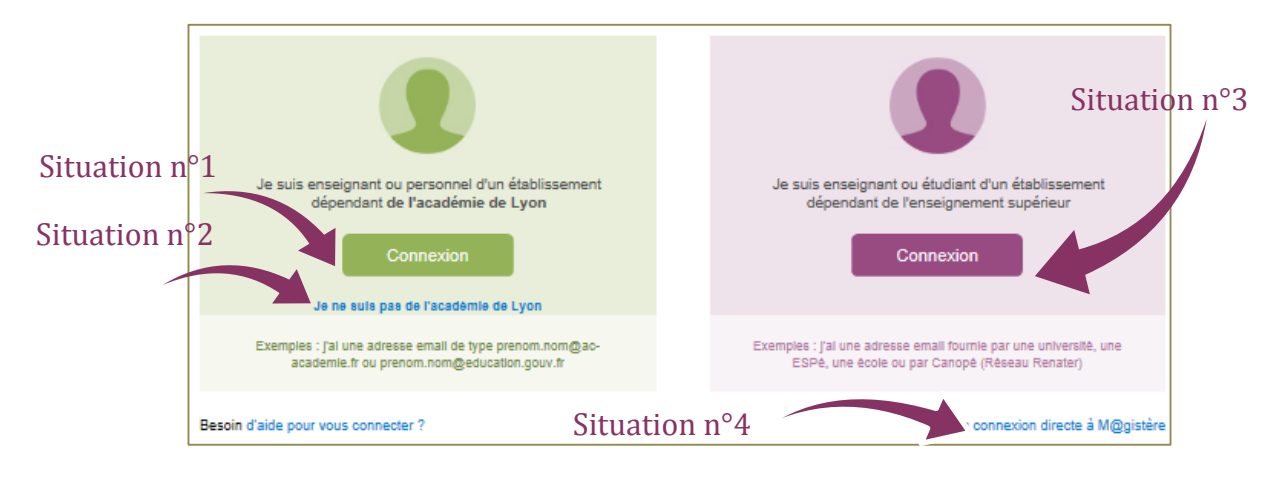

## Situation n° 2 : Personnel rattaché à une autre académie

Cliquer sur le lien bleu de la partie gauche "Je ne suis pas de l'académie de Lyon" Sur la page "Sélectionner votre académie de rattachement", cliquer sur le dessin de votre académie ou la sélectionner dans liste déroulante.

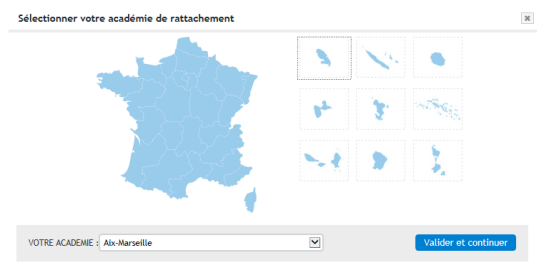

Vous devez alors vous identifier sur le portail d'authentification de votre académie avec vos identifiants académiques habituels. Vous rejoignez alors la plateforme de votre académie, si le parcours souhaité n'apparait pas sur votre page d'accueil, rejoindre la plateforme de Lyon via la liste déroulante de bas de page :

|                                                                               | Plateformes du réseau : DGESCO   ESENESR   Canopé   Autre Plate-forme +   Version : 1.3.6 | 4                                                                                                    |
|-------------------------------------------------------------------------------|-------------------------------------------------------------------------------------------|----------------------------------------------------------------------------------------------------|
| Page d'accueil                                                                |                                                                                           |                                                                                                    |
| Elle est organisé                                                             | e autour des trois onglets au maximum                                                     |                                                                                                    |
| Pour les formations où<br>vous êtes participant et<br>vos espaces collaborati | Bienvenue sur l'espace m@gistère de l'académie de Lyon                                    | Pour les parcours où vous<br>êtes formateur avant le<br>déploiement en session<br>Pour forcer l'actualisation<br>des parcours |
| Pour les formations où<br>vous êtes formateur, ur<br>fois la session créée    | Ale Mes sessions en cours +<br>Mes espaces collaboratifs ou en démonstration +            | Cliquer sur + pour<br>accéder à la liste des<br>parcours dans lesquels                                                        |

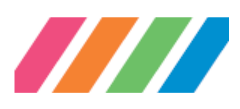

Mes sessions terminées

Ŧ

vous êtes participant ou

formateur selon l'onglet

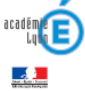